# alden

## REQUEST DATA ACCESS (RDA) CONVERSATIONS

**Alden Systems** 

06/03/2024

Review the information to learn about Request Data Access (RDA) Conversations.

### Contents

| What is the RDA Conversation?                  | Error! Bookmark not defined. |
|------------------------------------------------|------------------------------|
| Who has access to the RDA Conversation?        | 4                            |
| Fill in the "Create A New Conversation Window" | 4                            |
| Fill in the "Request Data Access Form"         | 5                            |
| <u>3 Checkboxes</u>                            | Error! Bookmark not defined. |
| Poles Checkbox                                 | Error! Bookmark not defined. |
| Attacher Checkbox                              | Error! Bookmark not defined. |
| Contractor Checkbox                            | Error! Bookmark not defined. |

## What is the RDA Conversation?

The RDA Conversation allows attachers, contractors, or other applicants to request access to pole data from asset owners, that currently isn't shared with them. Alden ONE eliminates the hassle of searching for the appropriate contacts to request access to shared data, as all data sharing requests are automatically routed to the right person when you setup and use the Request Data Access Conversation. Once approved, the necessary roles are shared with the company that initiated the data-sharing request.

**NOTE:** Other non-pole asset types (e.g., Vaults, Streetlights, CellStructures) still need to be manually shared with attacher(s).

## Who has access to the RDA Conversation?

Attachers, contractors, or other applicants [referred to as *attacher(s)* throughout this document] can find this conversation conveniently located in the (1) **Menu** > (2) **Start a Conversation** > (3) **Create Request Data Access**.

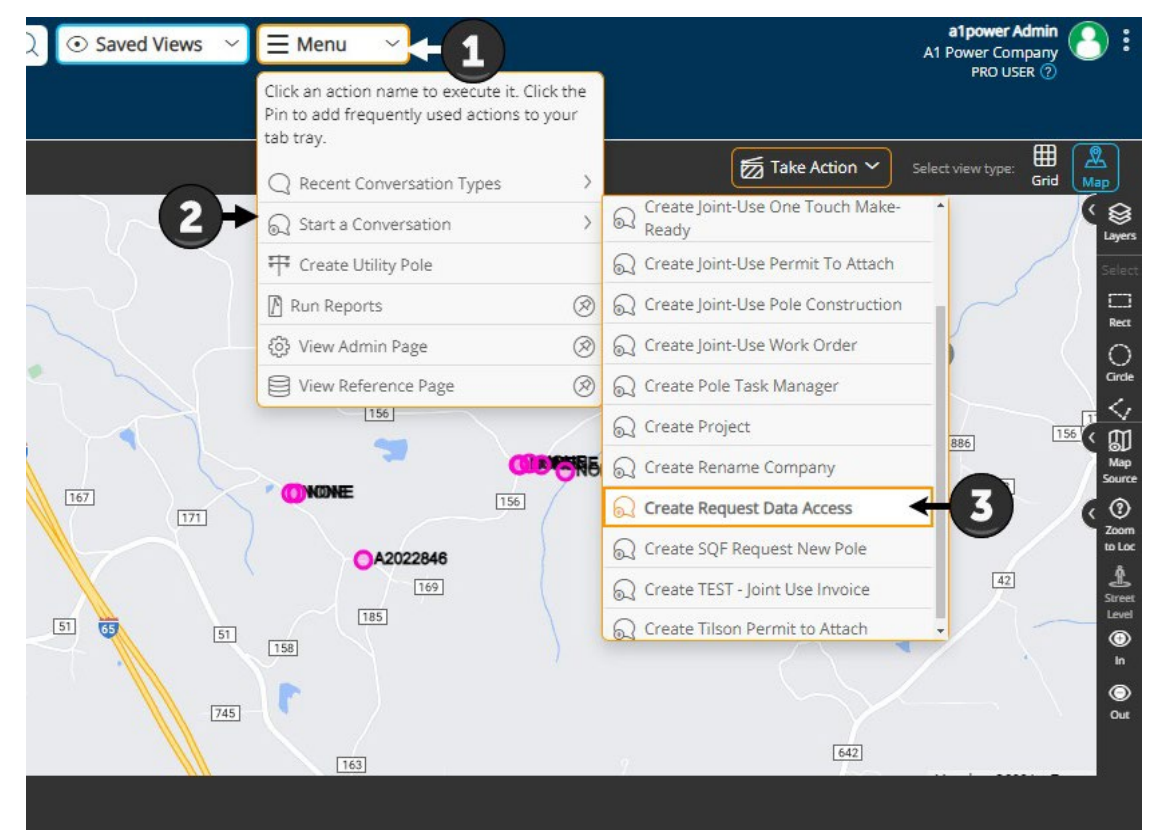

**NOTE:** Attachers should NOT select asset(s) when creating this conversation as the Conversation Type will not be visible in the *Take Action* menu if asset(s) are selected.

#### Fill in the "Create A New Conversation Window"

The attacher adds a title for the conversation (1) and selects a state or territory (2). If they wish, they can also enter a description (3), but this is not required. Finally, the attacher clicks the **Create** button (4).

| conversation type. RD/ | A - Request D | ata Access |  |
|------------------------|---------------|------------|--|
| Conversation Title     |               |            |  |
| Request Data Access    | for A1Power   | Poles      |  |
| Description            |               |            |  |
| · ·                    |               |            |  |
|                        |               |            |  |
| -                      |               |            |  |
|                        |               |            |  |
| State/Territon/*       |               |            |  |
| State/Territory 2      |               |            |  |

#### Fill in the "Request Data Access Form"

The attacher can now fill in the editable fields at the top of the RDA form, but only the **Data Owner** selection is required.

| alden E Pole ~                            | 📿 💿 Saved Views 🗸 🚍 Menu 🗸                                                            |
|-------------------------------------------|---------------------------------------------------------------------------------------|
| Q Poles on Map Q Con                      | versation Sea (@ 944547 ×                                                             |
| Status: Status Expires On:<br>Created n/a | Assigned To:<br>a1power Admin I want to V Begin - O - O - O - O - O - O - O - O - O - |
| 944547<br>Request Data Access             | Initiated By: a1 power @nomail.com Created On: 6/3/24, 8:30 AM                        |
| Q Header                                  | Title Description                                                                     |
| Assets                                    | Request Data Access for A1Power Poles                                                 |
| Notes                                     | Location State/Te*                                                                    |
| Documents                                 |                                                                                       |
| Photos                                    | ) Data Bequester                                                                      |
| ്പ്രോ Contacts & Companies 1/             | Data Requester         Requester Contact                                              |
| Related Conversations                     | D A1 Power Company                                                                    |
| History                                   |                                                                                       |
| Detailed History                          | Data Owner 🔪 🗸 🗸                                                                      |
|                                           | Data Owner Company Contact Owner Process                                              |
|                                           |                                                                                       |
|                                           |                                                                                       |
|                                           |                                                                                       |

Scrolling down, the attacher has additional non-required fields they can select from or use to enter information that may help the asset owner understand the need for data access. Once the form is completed, they will need to click the **Save Changes** button.

| alden E Pole ~                            |                                             | Q 💿 Saved Views 🗸 | ∃ Menu \vee     |
|-------------------------------------------|---------------------------------------------|-------------------|-----------------|
| Q Poles on Map                            | ersation Sea 944547<br>(#) Request Data Acc | ×                 |                 |
| Status: Status Expires On:<br>Created n/a | Assigned To:<br>a1power Admin               | nt to ~ O Begin - | In Progress End |
| 944547<br>Request Data Access             | A1 Power Company 🗸                          |                   |                 |
| Q Header                                  |                                             |                   |                 |
| Assets 0                                  | Data Owner                                  |                   | ~               |
| Notes 0                                   | Data Owner                                  | Company Contact   | Owner Process   |
| Documents 0                               | ALDEN STSTEMS, INC.                         |                   |                 |
| Photos 0                                  | Access                                      |                   | ~               |
| දසු Contacts & Companies 1/1              | Poles                                       | Attacher          | Contractor      |
| Related Conversations 0                   |                                             |                   |                 |
| History                                   |                                             |                   |                 |
| (王) Detailed History                      | Message                                     | 50 - C            | ~               |
|                                           | Info                                        | Error             |                 |
|                                           |                                             |                   |                 |
|                                           |                                             | Save Chang        | ges             |

To submit the request, attachers can click on the **Status** (1) and in the *Change Status and/or Assign Conversation* window, select the **Send Data Access Request To Pole Owner** option (2). The attacher can enter a **Description** as needed (3), then click **Save**.

| alden E Pole ~                                                                                       | $\bigcirc$ $\odot$ Saved Views $\checkmark$ $\equiv$ Menu $\checkmark$ |
|----------------------------------------------------------------------------------------------------|------------------------------------------------------------------------|
| Q Poles on Map Q Conve                                                                               | Change Status and/or Assign Conversation                               |
| Status: 1 Status Expires Or:<br>Created A Status Expires Or:<br>N/a<br>944547<br>Request Data Access | Select an Action Send Data Access Request To Pole Owner Cancel Cancel  |
| Q Header                                                                                             | Add Note                                                               |
| Assets 0<br>Notes 30                                                                                 | er Process                                                             |
| E Documente O                                                                                        | Assign Conversation<br>Add contact and assign<br>Cancel Save           |

#### Support

For any question or support needs, please contact <u>AldenONESupport@aldensys.com</u>.